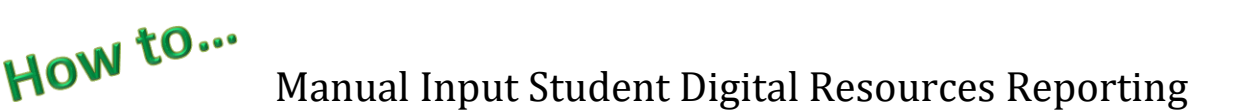

Expedite this reporting by collecting the information reported by family on EACH Student Equity Survey

• Log into Level 0

Eastern Suffolk BOCES

ional Services That Transform Lives

- On the grey menu bar, go to Manual Input
- Click on **Student Digital Resources**

**Find the first student:** enter either the Student ID or the Student's last name (in the correct field), click **Search**.

| s | tudent Search:   |        | Search Results: |
|---|------------------|--------|-----------------|
|   | Student ID:      |        |                 |
|   | OR               | Search |                 |
| L | ast Name Search: |        |                 |

Demographics Enrollment Program Fact Assessment Assess/Acc/Mod Course Course/Instr/Assign Day Calendar Location M.P. SE Event SE Snapshot Stu/Class/Entry/Exit Stu/Class/Gr/Detail Stu/Attend/Codes Stu/Daily/Attend Student Digital Resource

Find students quick: use the \* to replace part of a last name. Find all names that start with a letter (\*A) or the end in certain letters (\*son)

Level 0 will display the student name(s) that match your search, copy and paste the correct ID from the search area.

## NOTE: ALL fields are required in each record.

| Current Student:                                                  | Record Status: Last Update: By:       |                                                                                             |                                         |  |  |  |  |
|-------------------------------------------------------------------|---------------------------------------|---------------------------------------------------------------------------------------------|-----------------------------------------|--|--|--|--|
| <sup>t</sup> denotes a required field<br><sup>t</sup> Student ID: | *Location Code:                       | *Primary Learning Device Type Code:                                                         | *Primary Learning Device Provider Code: |  |  |  |  |
| School Provided<br>Device Indicator:                              | *Primary Learning Device Access Code: | CHROMEBOOK :: CHROMEBOOK<br>DESKTOP :: DESKTOP<br>LAPTOP :: LAPTOP                          | *Internet Access In Barrier Code:       |  |  |  |  |
| Internet Access In<br>Residence Indicator:                        | *Internet Access Type Code:           | NO DEVICE :: NO DEVICE<br>NONE :: NO DEVICE<br>SMARTPHONE :: SMARTPHONE<br>TABLET :: TABLET | *Survey Date:                           |  |  |  |  |
| Import Validation Messages:                                       |                                       |                                                                                             |                                         |  |  |  |  |
| Validate & Save Student Data Curr. Student / Add New Clear        |                                       |                                                                                             |                                         |  |  |  |  |

- Paste or enter the Student ID number
- Choose the Location Code from the dropdown
  - Use the dropdowns for the following fields to report the student family's responses. (lists below)
    - \*PRIMARY LEARNING DEVICE TYPE CODE
      - \*PRIMARY LEARNING DEVICE PROVIDER CODE
      - \*SCHOOL PROVIDED DEVICE INDICATOR
      - \*PRIMARY LEARNNG DEVICE ACCESS CODE
      - \*PRIMARY LEARNING DEVICE SUFFICIENCY INDICATOR
      - \*INTERNET ACCESS BARRIER CODE
      - \*INTERNET ACCESS IN RESIDENCE INDICATOR
      - \*INTERNET ACCESS TYPE CODE
      - \*INTERNET PERFORMANCE CODE
- Enter the Attendance date as YYYY-MM-DD
- Be sure to click the Validate & Save Student Data button after each record is added.
- Tap Clear to enter the next record.

Response options for each question.

| *PRIMARY<br>LEARNING<br>DEVICE TYPE<br>CODE | *PRIMARY<br>LEARNING<br>DEVICE<br>PROVIDER<br>CODE | *SCHOOL<br>PROVIDED<br>DEVICE<br>INDICATO<br>R | *PRIMARY<br>LEARNNG<br>DEVICE<br>ACCESS CODE | *PRIMARY<br>LEARNING<br>DEVICE<br>SUFFICIEN<br>CY<br>INDICATO<br>R | *INTERNET<br>ACCESS BARRIER<br>CODE | *INTERNET<br>ACCESS IN<br>RESIDENCE<br>INDICATOR | *INTERNET ACCESS<br>TYPE CODE | *INTERNET<br>PERFORM<br>ANCE<br>CODE |
|---------------------------------------------|----------------------------------------------------|------------------------------------------------|----------------------------------------------|--------------------------------------------------------------------|-------------------------------------|--------------------------------------------------|-------------------------------|--------------------------------------|
| CHROMEBOOK                                  | NO DEVICE                                          | Y=Yes                                          | NO DEVICE                                    | Y=Yes                                                              | AVAILABILITY                        | Y=Yes                                            | CELLULAR                      | Y=Yes                                |
| DESKTOP                                     | PERSONAL                                           | N=No                                           | NOT SHARED                                   | N=No                                                               | COST                                | OST N=No COMMUNITYWI                             |                               | N=No                                 |
| LAPTOP                                      | SCHOOL                                             |                                                | SHARED                                       |                                                                    | NONE                                |                                                  | DIALUP                        |                                      |
| NO DEVICE                                   |                                                    | -                                              |                                              | -                                                                  | OTHER                               | ]                                                | DSL                           |                                      |
| SMARTPHONE                                  | ]                                                  |                                                |                                              |                                                                    |                                     | -                                                | MOBILEHOTSPOT                 |                                      |
| TABLET                                      | ]                                                  |                                                |                                              |                                                                    |                                     |                                                  | NONE                          |                                      |
|                                             | -                                                  |                                                |                                              |                                                                    |                                     |                                                  | OTHER                         |                                      |
|                                             |                                                    |                                                |                                              |                                                                    |                                     |                                                  | RESBROADBAND                  |                                      |
|                                             |                                                    |                                                |                                              |                                                                    |                                     |                                                  | SATELLITE                     |                                      |

Partial records can be saved but will be flagged as errors. **ERRORS CANNOT** be exported from LO. Unique to the Student Digital Resources template, LO <u>will allow ALL valid records</u> to clear the L1 Data Prep process and be reported to NYSED. Partial Records and all Errors should be updated as soon as possible. Repeat the L1 Data Prep process whenever new valid records are available.

| Current Student: Record Status: Error Last Update: 10/22/21 04:36 PM By: Tracy Davey                                                               |                                                          |                                                                             |                                   |  |  |  |  |  |
|----------------------------------------------------------------------------------------------------|----------------------------------------------------------|-----------------------------------------------------------------------------|-----------------------------------|--|--|--|--|--|
| *denotes a required field Back to Error Rpt                                                                                                    |                                                          |                                                                             |                                   |  |  |  |  |  |
| *Student ID:                                                                                                    | *Location Code:                                          | *Primary Learning Device Type Code: *Primary Learning Device Provider Code: |                                   |  |  |  |  |  |
| 02                                                                                                    | CHARTER SCHOOL V                                         | CHROMEBOOK :: CHROMEBOOK 🗸                                                  | NO DEVICE :: NO DEVICE V          |  |  |  |  |  |
| *School Provided<br>Device Indicator:                                                                                                    | *Primary Learning Device Access Code:                    | *Primary Learning Device<br>Sufficiency Indicator:                          | *Internet Access In Barrier Code: |  |  |  |  |  |
| ~                                                                                                    | ×                                                        | ×                                                                           | ✓                                 |  |  |  |  |  |
| *Internet Access In<br>Residence Indicator:                                                                                                    | *Internet Access Type Code:                              | *Internet Performance Code:                                                 | *Survey Date:                     |  |  |  |  |  |
| ~                                                                                                    | ~ ~                                                      | ×                                                                           |                                   |  |  |  |  |  |
| Import Validation Messages:                                                                                                    |                                                          |                                                                             |                                   |  |  |  |  |  |
| DR6409: OODP students are to be reported by the District and Location where they attend: 84X491                                                    |                                                          |                                                                             |                                   |  |  |  |  |  |
| DR6407: Missing or Invalid demographic record.                                                                                                    |                                                          |                                                                             |                                   |  |  |  |  |  |
| DR6411: School Provide                                                                                                    | a Device indicator must equal 1 or 1N :                  |                                                                             |                                   |  |  |  |  |  |
| DR6414: Primary Learn                                                                                                    | aing Device Sufficiency Indicator must equal "Y" or "N": |                                                                             |                                   |  |  |  |  |  |
| DR6415: Internet Access in Residence Indicator must equal "Y" or "N":                                                                              |                                                          |                                                                             |                                   |  |  |  |  |  |
| DR6416: Missing or Invalid Internet Access Barrier Code:                                                                                           |                                                          |                                                                             |                                   |  |  |  |  |  |
| DR6417: Missing or Invalid Internet Access Type Code:                                                                                              |                                                          |                                                                             |                                   |  |  |  |  |  |
| DR6418: Missing or Invalid Internet Performance Code:                                                                                              |                                                          |                                                                             |                                   |  |  |  |  |  |
| produje: Missing or invalid Survey Date. Date must be in x x x-MM-DD format and fail within the selected school year (2021-0/-01 thru 2022-06-30): |                                                          |                                                                             |                                   |  |  |  |  |  |
| Delete Record                                                                                                    | Validate & Save Student Data                             | Curr. Student / Add                                                         | New Clear                         |  |  |  |  |  |

Easily find Error Records by clicking on the count of Errors on the landing page/ Dashboard or by opening the SDA template from the REPORTS dropdown.

Fix individual records by clicking on the student ID; all blue underlined words/numbers are hyperlinks to drill down to specific data.

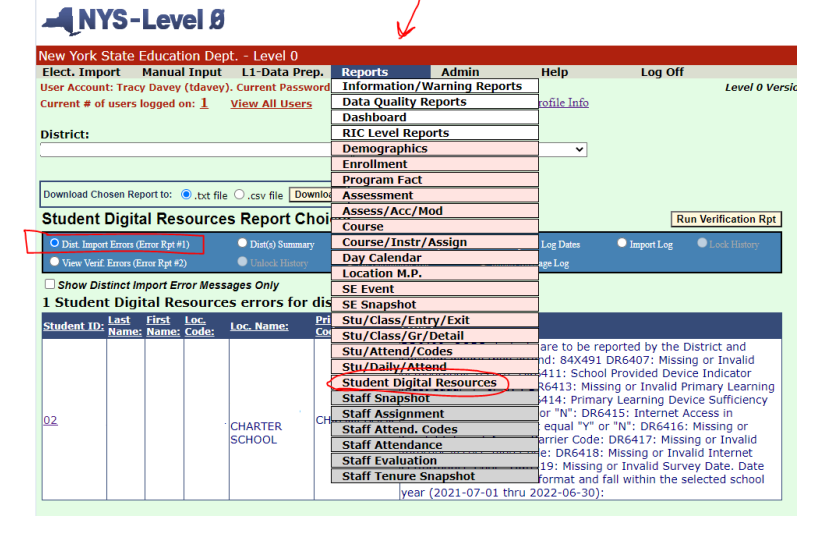

## **NOTES:**

- 1. A survey/record is required for all students K-12 and ungraded (13 & 14).
- 2. One record per student.
- 3. A new record is expected for each new student that transfers into your school.
- 4. If multiple records are loaded for one student, same location, the last record is reported.
  - If a student has multiple households, report the record with the least access in order for SED to capture the number of students across the state needing additional resources.
- 5. There is a Data Quality report to identify students without a survey. Check and update data periodically throughout the year.
  - Reports>>Data Quality>>Select Data Type: Student Digital Resources>>Select Report: SDR District/Location Summary

| Download Chosen Report to: (*),txt file O.csv file Download                                                          |                |            |           |                   |                  |                    |  |  |
|----------------------------------------------------------------------------------------------------|----------------|------------|-----------|-------------------|------------------|--------------------|--|--|
| Data Quality Reports                                                                                                 |                |            |           |                   |                  |                    |  |  |
| To help ensure accuracy, please resolve any outstanding errors before running these reports.                         |                |            |           |                   |                  |                    |  |  |
| Select Data Type: Select Report:   Student Digital Resources SDR District/Location Summary                           |                |            |           |                   |                  |                    |  |  |
| Include 0055 Enrollments in SDR Survey Summary                                                                       |                |            |           |                   |                  |                    |  |  |
| Report Criteria:<br>-Enrollment Codes Included: 0011,5544,7000,7011<br>-Grade Levels Excluded: Pre-School/Pre-K, GED |                |            |           |                   |                  |                    |  |  |
| -Exited Enrollments before BEDS Day Excluded                                                                         |                |            |           |                   |                  |                    |  |  |
| Student Digital Resources Summary:                                                                                   |                |            |           |                   |                  |                    |  |  |
| Location Name:                                                                                                    | Location Code: | Enrollment | No Survey | Incomplete Survey | Completed Survey | <u>96 Complete</u> |  |  |
| CHARTER SCHOOL                                                                                                    |                | 148        | 148       | Q                 | Q                | 0                  |  |  |
|                                                                                                    | Totals:        | 148        | 148       | 0                 | 0                | 0                  |  |  |

Finished? *Lock* and *Submit* the data.

Hover over L1-Data Prep. Click Student Digital Resources from the menu Click the "Validate Now" – you should get a green success message Click the green Create File for Level 1 Submission

## Student Digital Resources Data Prep. for Level 1:

Last Level 1 File Creation/Upload: None Validate Now Validation results...

Click the button below to create export file for Level 1

Create File for Level 1 Submission

Data Prep. messages...

As always, call us if you need us at 631-218-4134